# Webservices zum Scannen in Ihrem Netzwerk verwenden (Windows Vista<sup>®</sup> SP2 oder höher, Windows<sup>®</sup> 7 und Windows<sup>®</sup> 8)

Mit dem Webservices-Protokoll können Benutzer von Windows Vista<sup>®</sup> (SP2 oder höher), Windows<sup>®</sup> 7 und Windows<sup>®</sup> 8 den Scannertreiber über Webservices installieren.

## HINWEIS

- Zum Scannen im Netzwerk können maximal 20 Clients mit einem Gerät im Netzwerk verbunden werden. Falls z. B. 30 Clients gleichzeitig versuchen sich zu verbinden, werden 10 Clients nicht im Display angezeigt.
- 20 Clients lassen sich zur Liste im Display hinzufügen. Wenn bereits 20 Clients in der Liste angezeigt werden, können Sie weitere Clients hinzufügen, indem Sie zunächst Webservices von einem oder mehreren der im Display angezeigten Clients deinstallieren, dann Webservices auf dem Computer, der dem gewünschten Client entspricht, installieren und anschließend das Brother-Gerät aus- und wieder einschalten.
- Wenn Ihr Computer durch eine Firewall geschützt ist und über das Netzwerk nicht gescannt werden kann, müssen Sie eventuell die Einstellungen der Firewall ändern.
- Bei Verwendung des Vorlageneinzugs (ADF) können Sie mehrere Dokumente einscannen. Wenn Sie den Vorlageneinzug verwenden, sollten Sie **Einzug (Einseitiger Scan)** in der Dropdown-Liste Quelle im Scanner-Dialogfeld auswählen.

# Treiber installieren

# **HINWEIS**

Bevor Sie diese Einstellung vornehmen, müssen Sie die IP-Adresse Ihres Gerätes konfigurieren.

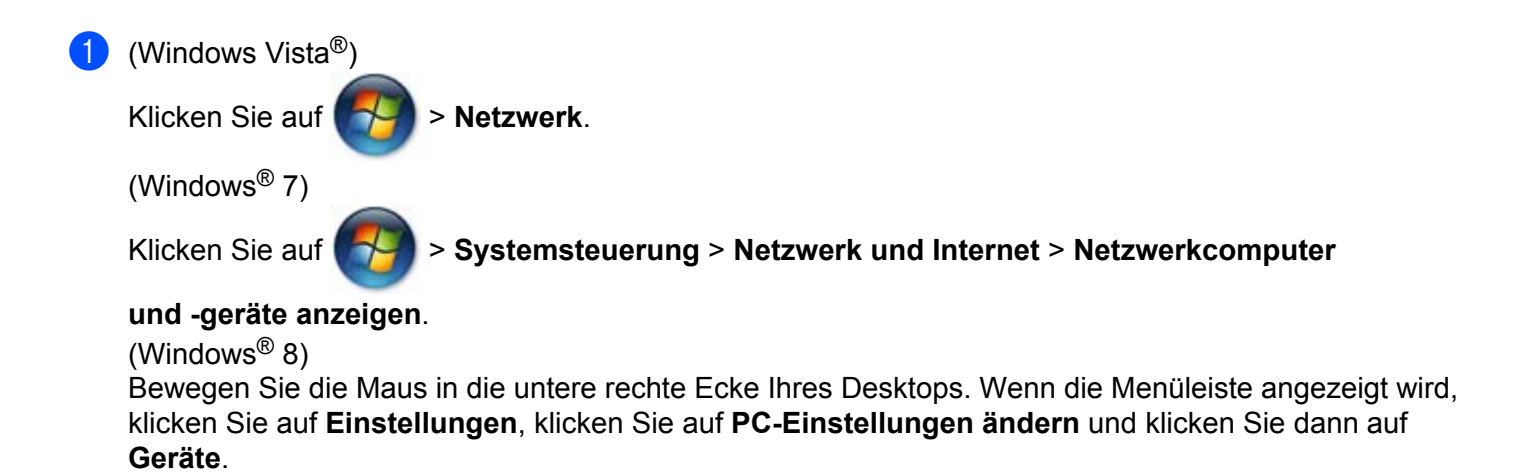

### (Windows Vista<sup>®</sup> und Windows<sup>®</sup> 7)

Der Webservices-Name des Gerätes wird mit dem Druckersymbol angezeigt. Klicken Sie mit der rechten Maustaste auf das Gerät, das Sie installieren möchten. (Windows<sup>®</sup> 8)

Klicken Sie auf Gerät hinzufügen. Der Webservices-Name des Gerätes wird angezeigt.

## HINWEIS

- Der Webservices-Name des Brother-Gerätes besteht aus dem Modellnamen und der MAC-Adresse (Ethernet-Adresse) Ihres Gerätes (z. B. Brother MFC-XXXX (Modellname) [XXXXXXXXXXXX] (MAC-Adresse / Ethernet-Adresse)).
- (Windows<sup>®</sup> 8)

Bewegen Sie die Maus über den Gerätenamen, um die Geräteinformationen anzuzeigen.

(Windows Vista<sup>®</sup> und Windows<sup>®</sup> 7) Wählen Sie im Dropdown-Menü des Gerätes Installieren. (Windows<sup>®</sup> 8) Klicken Sie auf das Gerät, das Sie installieren möchten.

### HINWEIS

Wenn der Bildschirm Benutzerkontensteuerung angezeigt wird, klicken Sie auf Fortsetzen.

# Webservices zum Scannen in Ihrem Netzwerk von einem Computer aus verwenden

Sie können auch von Ihrem Computer aus mit dem Webservices-Protokoll scannen. Sie können Windows®-Fotogalerie und Windows<sup>®</sup>-Fax und -Scan verwenden.

## HINWEIS

- Wenn im Display Speicher voll erscheint, wählen Sie für Papiergröße oder Auflösung (DPI) eine niedrigere Einstellung.
- Wenn die Spracheinstellung Ihres Betriebssystem von der an Ihrem Brother-Gerät abweicht, werden einzelne Zeichen in den Displaymeldungen möglicherweise durch Leerzeichen ersetzt.

Wenn Sie mit der Vorschau-Funktion nur einen bestimmten Ausschnitt einer Vorlage einscannen möchten, müssen Sie das Vorlagenglas verwenden (siehe Vorschau-Scannen vom Vorlagenglas, um nur einen Teil des Bildes einzuscannen  $\rightarrow$  Seite 4).

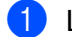

- Legen Sie das Dokument ein.
- Öffnen Sie Ihr Anwendungsprogramm zum Scannen eines Dokumentes.
- 3 Sie haben die folgenden Möglichkeiten:

■ (Windows<sup>®</sup>-Fotogalerie)

Klicken Sie im Menü Datei auf Von Kamera oder Scanner importieren oder Fotos und Videos importieren.

■ (Windows<sup>®</sup>-Fax und -Scan)

Klicken Sie im Menü Datei auf Neu und klicken Sie dann auf Scannen.

4 Wählen Sie den Scanner, den Sie verwenden möchten.

5 Klicken Sie auf **Importieren** oder **OK**. Das Scanner-Dialogfeld erscheint.

6 Nehmen Sie – falls gewünscht – die folgenden Einstellungen vor. Vergewissern Sie sich, dass der unter Scanner gewählte Scanner ein Brother-Gerät ist, das Webservices zum Scannen unterstützt.

- **Profil** (1)
- **Quelle** (2)
- Papiergröße (3)
- Farbformat (4)
- Dateiformat (5)
- Auflösung (DPI) (6)
- Helligkeit (7)
- Kontrast (8)

|     | Neuer Scan                                                                                 |
|-----|--------------------------------------------------------------------------------------------|
|     | Scanner: Broth Änderm                                                                      |
| 1 – | Profil: Foto (Standard)                                                                    |
| 2 — | Quelle: [Einzug (Einseitiger Scan)                                                         |
| 3 — | Papiergröße: A4 210 × 297 mm (8.3 × 11.7 Zoll) ▼                                           |
| 4 — | Earbformat: Farbe                                                                          |
| 5 — | Dateiformat: JPG (JPEG-Bild)                                                               |
| 6 — | Auflösung (DPI): 200                                                                       |
| 7 — | Helligkeit:                                                                                |
| 8 - | Kontrast:                                                                                  |
|     | Sanarata Datajan filiz Pildu arcehau adar Pilderan                                         |
|     |                                                                                            |
|     | <u>Erfahren Sie, wie man ein Bild scannt</u><br><u>V</u> orschau <u>Sc</u> annen Abbrechen |

7 Klicken Sie auf Scannen. Das Gerät liest das Dokument ein.

# Vorschau-Scannen vom Vorlagenglas, um nur einen Teil des Bildes einzuscannen

Mit der Vorschau-Schaltfläche können Sie vor dem Scannen eine Vorschau des Bildes ansehen und nicht benötigte Teile abschneiden. Wenn Sie mit der Vorschau zufrieden sind, können Sie im Scanner-Dialogfeld auf Scannen klicken, um den Bildausschnitt einzuscannen.

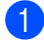

🚺 Folgen Sie den Schritten 🕦 - 🚯 unter Webservices zum Scannen in Ihrem Netzwerk von einem Computer aus verwenden ➤> Seite 2.

# HINWEIS

Legen Sie die Vorlage mit der einzuscannenden Seite nach unten auf das Vorlagenglas.

2 Klicken Sie auf die Dropdown-Liste Quelle und wählen Sie dann Flachbett aus. Nehmen Sie – falls gewünscht – die folgenden Einstellungen vor.

- **Profil** (1)
- **Quelle** (2)
- Farbformat (3)
- Dateiformat (4)
- Auflösung (DPI) (5)
- Helligkeit (6)
- Kontrast (7)
- Scanbereich (8)

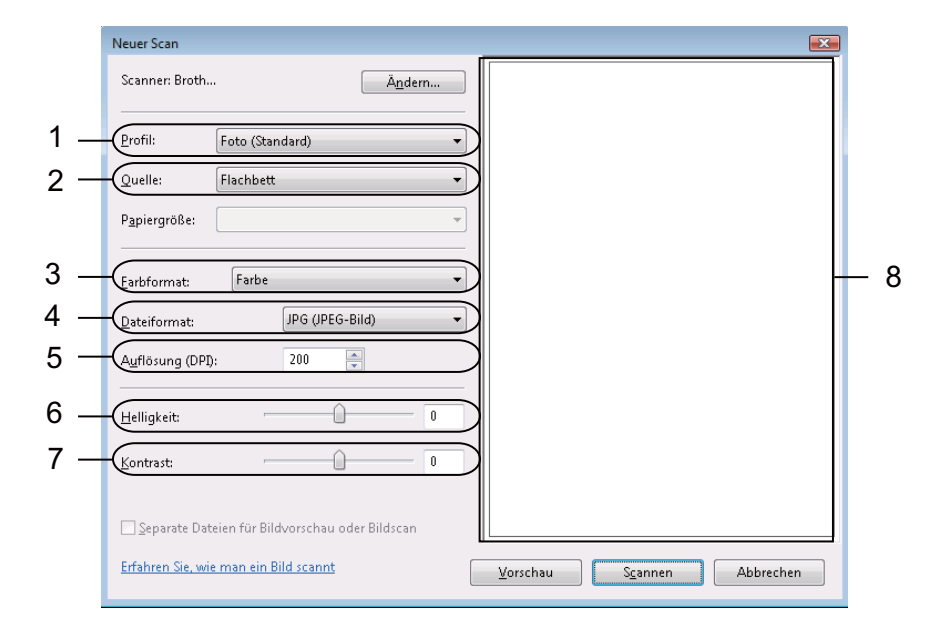

#### Klicken Sie auf Vorschau.

Das gesamte Bild wird in den PC gescannt und erscheint im Scanbereich (8).

4 Klicken Sie auf eines der Quadrate in den Ecken oder auf die horizontalen und vertikalen gepunkteten Linien und ziehen Sie sie, um die Größe des Scanbereichs zu ändern.

Klicken Sie in den Scanbereich und ziehen Sie ihn, um den Scanbereich zu verschieben.

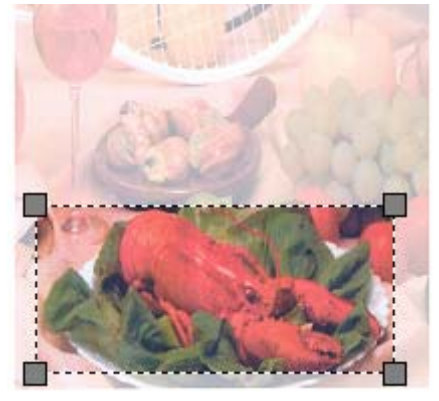

### 5 Klicken Sie auf **Scannen**.

Das Gerät liest das Dokument ein. Der ausgewählte Bereich des Dokumentes wird im Anwendungsfenster angezeigt.

# Webservices vom Brother-Gerät aus verwenden

Das Menü für die Verwendung von Webservices zum Scannen wird im Display Ihres Brother-Gerätes angezeigt, wenn der Treiber zum Scannen über Webservices installiert ist.

#### HINWEIS

- Wenn im Display Speicher voll erscheint, wählen Sie für Papiergröße oder Auflösung (DPI) eine niedrigere Einstellung.
- Wenn die Spracheinstellung Ihres Betriebssystem von der an Ihrem Brother-Gerät abweicht, werden einzelne Zeichen in den Displaymeldungen möglicherweise durch Leerzeichen ersetzt.
- Legen Sie das Dokument ein.
- 2 Drücken Sie 🕋 (SCANNER).
- 3 Drücken Sie ▲ oder ▼, um Webdienst zu wählen. Drücken Sie OK.
- Drücken Sie ▲ oder ▼, um die gewünschte Scanfunktion zu wählen. Drücken Sie OK.
- 5 Drücken Sie ▲ oder ▼, um den Zielcomputer zu wählen, an den Sie die gescannte Datei senden möchten. Drücken Sie OK.
- 6 Drücken Sie Start. Das Gerät beginnt mit dem Scannen.

# Scaneinstellungen für Webservices konfigurieren

Wenn im Display Speicher voll erscheint, wählen Sie für **Papiergröße** oder **Auflösung (DPI)** eine niedrigere Einstellung.

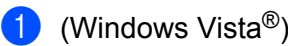

Klicken Sie auf

> Systemsteuerung. Klicken Sie auf Hardware und Sound und klicken Sie dann

## auf Scanner und Kameras.

(Windows<sup>®</sup> 7)

Klicken Sie auf

> Geräte und Drucker.

(Windows<sup>®</sup> 8)

Bewegen Sie die Maus in die untere rechte Ecke Ihres Desktops. Wenn die Menüleiste angezeigt wird, klicken Sie auf **Einstellungen** und klicken Sie dann auf **Systemsteuerung**. Klicken Sie in der Gruppe **Hardware und Sound** auf **Geräte und Drucker anzeigen**.

2 (Windows Vista<sup>®</sup>)

Klicken Sie auf Ihr Gerät und dann auf Scanprofile.

Das Dialogfeld **Scanprofile** wird angezeigt.

(Windows<sup>®</sup> 7 und Windows<sup>®</sup> 8)

Klicken Sie mit der rechten Maustaste auf das Gerätesymbol und wählen Sie dann **Scanprofile...**. Das Dialogfeld **Scanprofile** wird angezeigt.

- 3 Wählen Sie das Scanprofil, das Sie verwenden möchten. Vergewissern Sie sich, dass das unter **Scanner** gewählte Gerät ein Brother-Gerät ist, das Webservices zum Scannen unterstützt.
- 4 Klicken Sie auf **Als Standard festlegen**.
- 5 Klicken Sie auf **Bearbeiten...**. Das Dialogfeld **Standardprofil verwenden** wird angezeigt.
- 6 Wählen Sie die Einstellungen für Quelle, Papiergröße, Farbformat, Dateiformat, Auflösung (DPI), Helligkeit und Kontrast.
- Klicken Sie auf Profil speichern. Die Einstellungen werden beim Scannen unter Verwendung des Webservices-Protokolls übernommen.

## HINWEIS

Wenn Sie zur Auswahl eines Scanprogramms aufgefordert werden, wählen Sie in der Liste Windows<sup>®</sup>-Fax und -Scan oder Windows<sup>®</sup>-Fotogalerie aus.